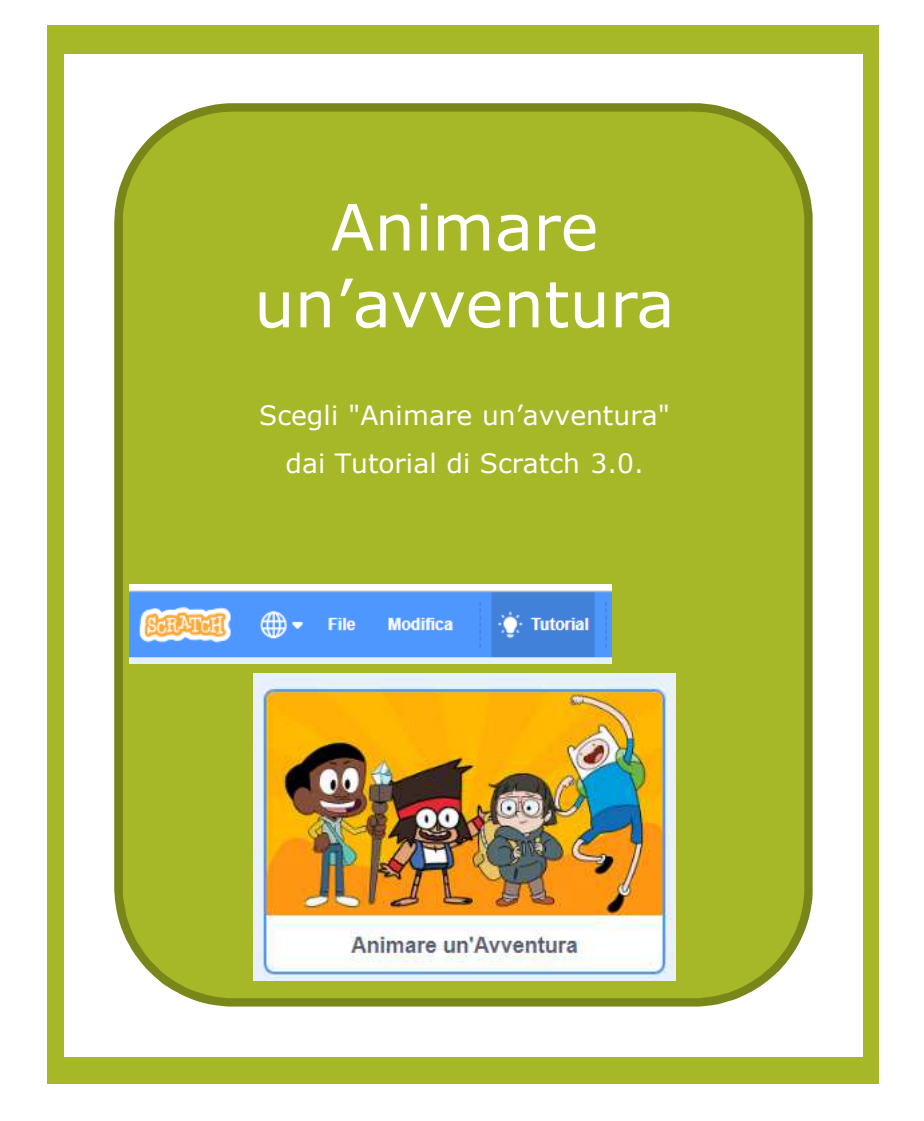

## Usa le schede in questo ordine:

- 1. Scegli un personaggio
- 2. Muovi Garnet
- 3. Scegli un oggetto
- 4. Metti i punti
- 5. Cambia il livello
- Altre cose da provare: Garnet parla!

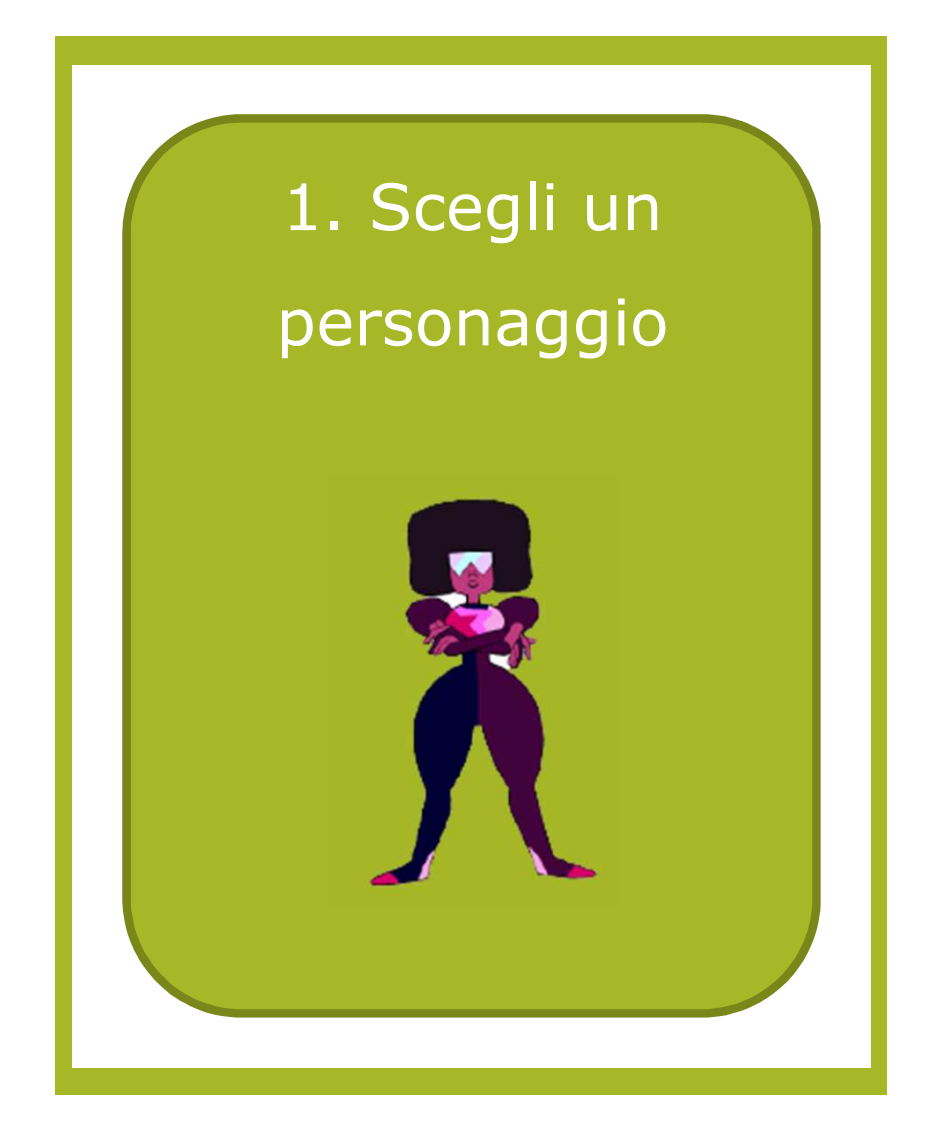

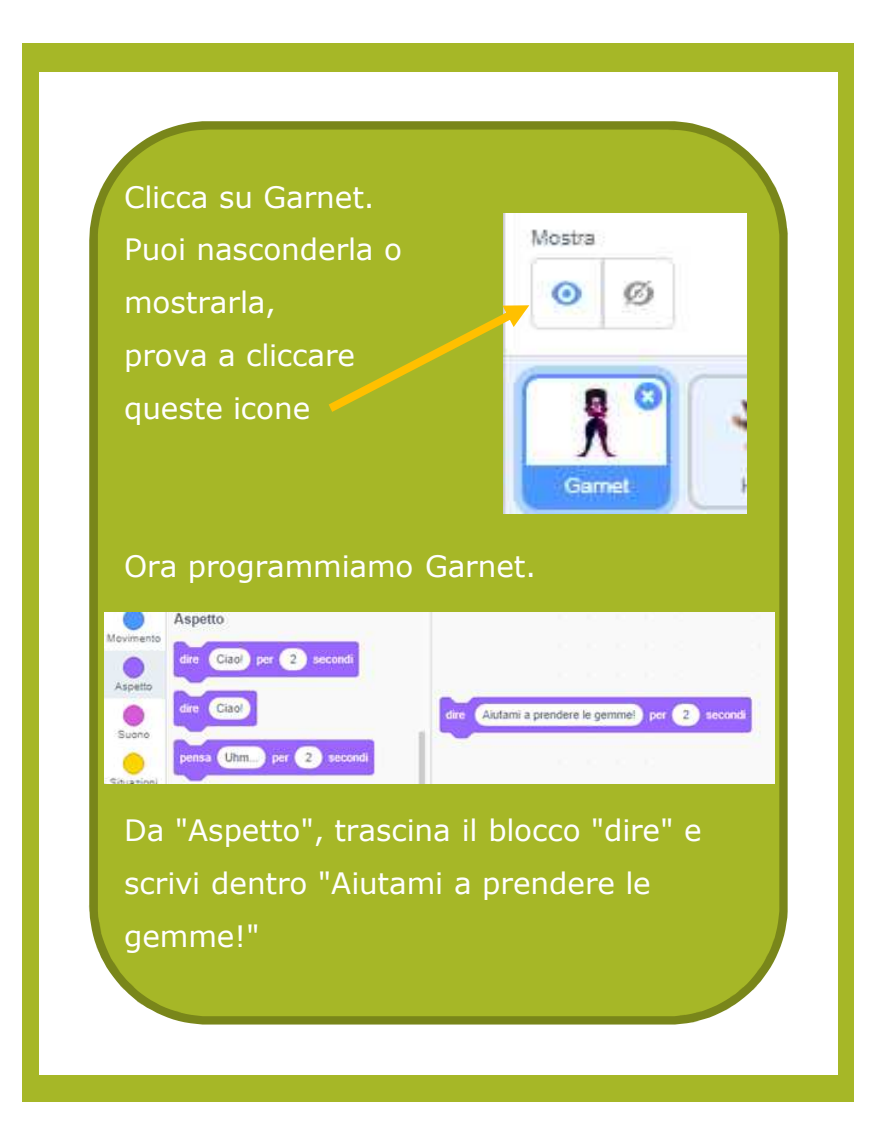

| 2. Muovi Garnet                                                                                                    |
|----------------------------------------------------------------------------------------------------|
| Da "Movimento" prendi il blocco<br>"scivola in 1 secondi a posizione a caso".<br>Dal menù, scegli "puntatore del mouse".        |
| scivola in 1 secondi a puntatore del mouse ▼ posizione a caso v puntatore del mouse                                             |
| Mettilo sotto al blocco "dire".<br>Attacca il blocco "quando si clicca bandiera<br>verde"                                       |
| quando si clicca su 🛤<br>dire (Aiutami a prendere le gemmel) per (2) secondi<br>sciurela in (1) secondi a puntatora del moure - |
| Prova!                                                                                                    |
|                                                                                                    |

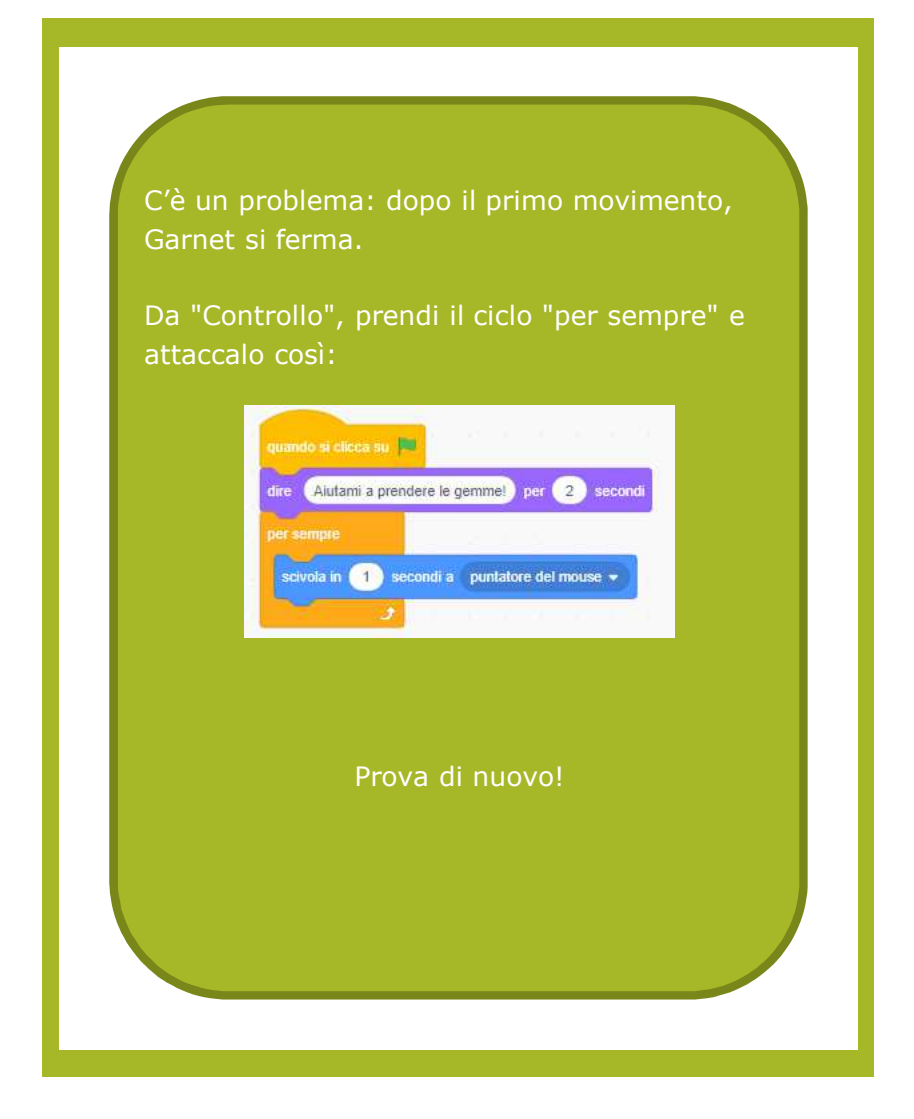

## 3. Scegli un oggetto

Scegli la gemma.

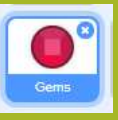

Da "Controllo", prendi il blocco "attendi fino a quando".
Dai "Sensori" prendi il blocco "sta toccando il puntatore del mouse".
Nel menù scegli Garnet.
Interdi fino a quado del toccando Gamet del mouse
Metti il blocco "sta toccando" dentro a "attendi fino a quando".

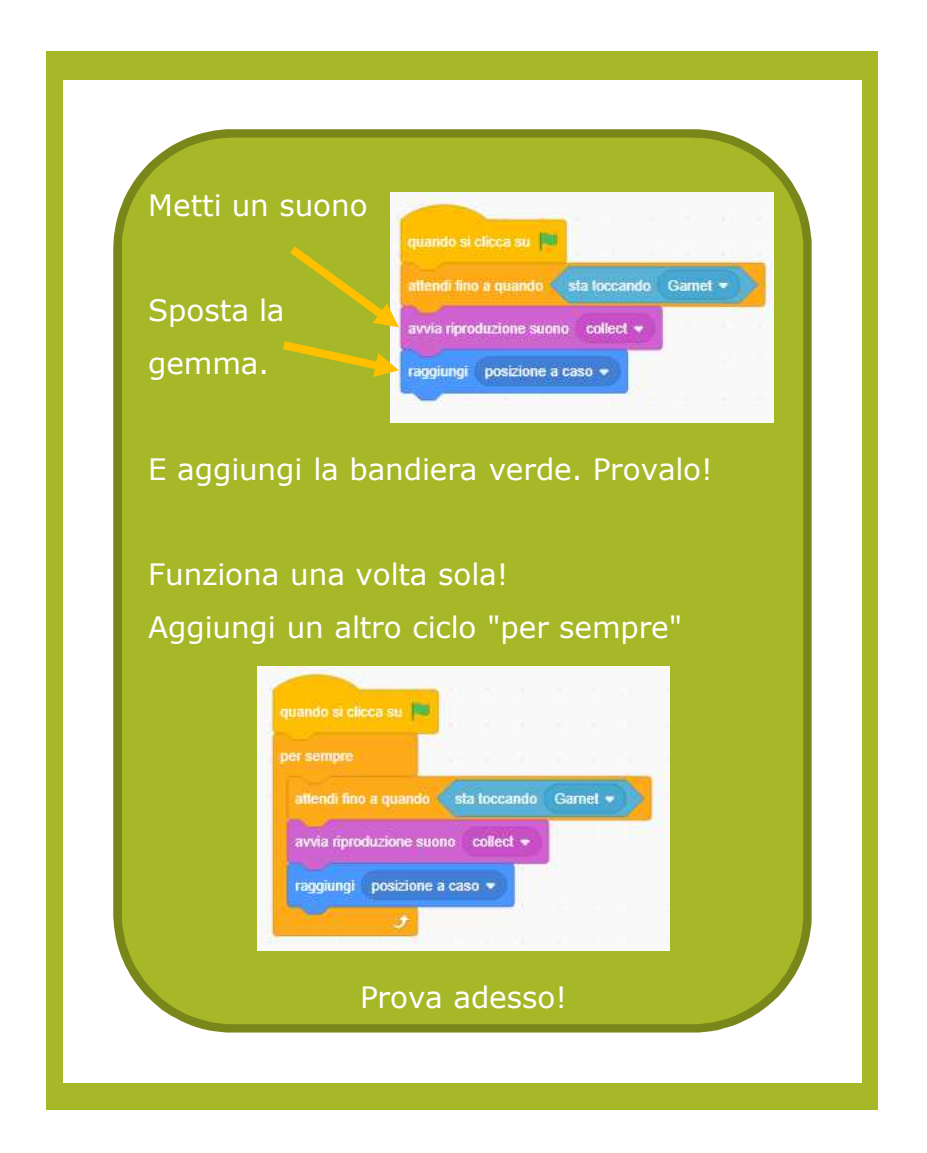

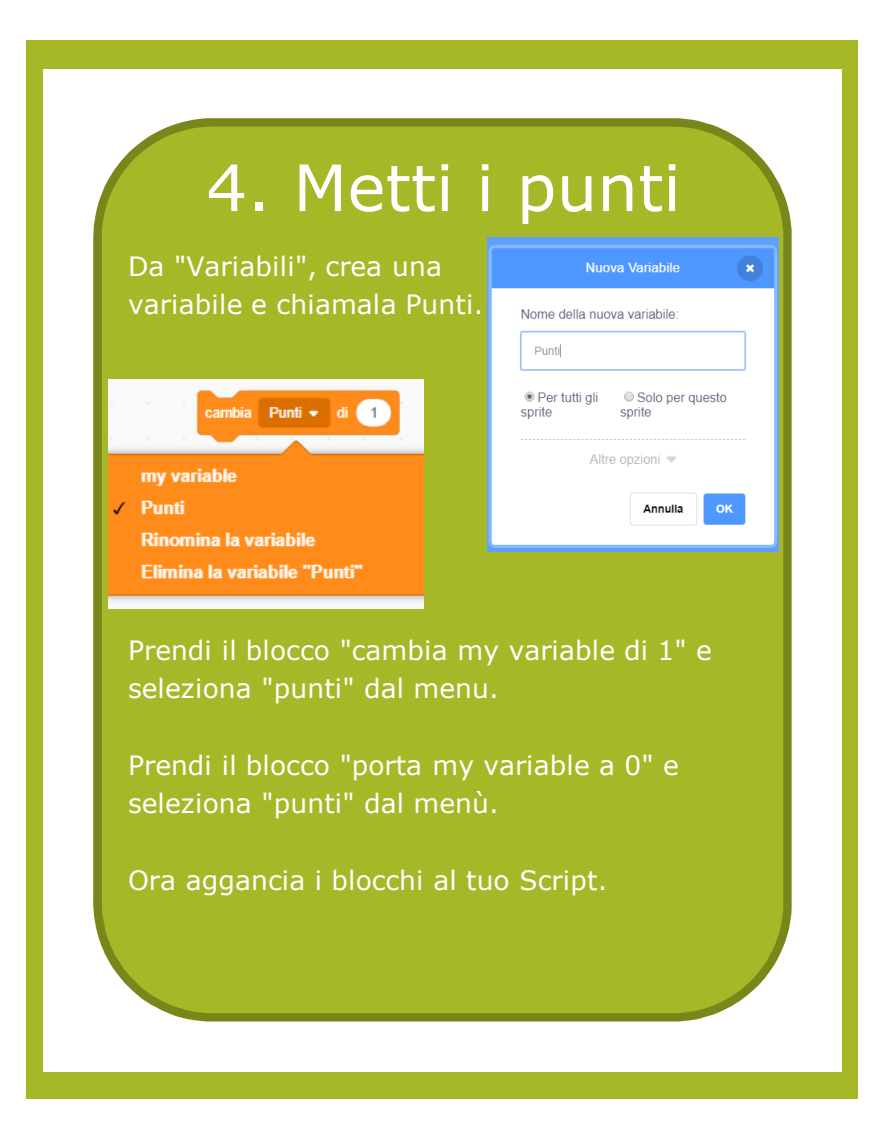

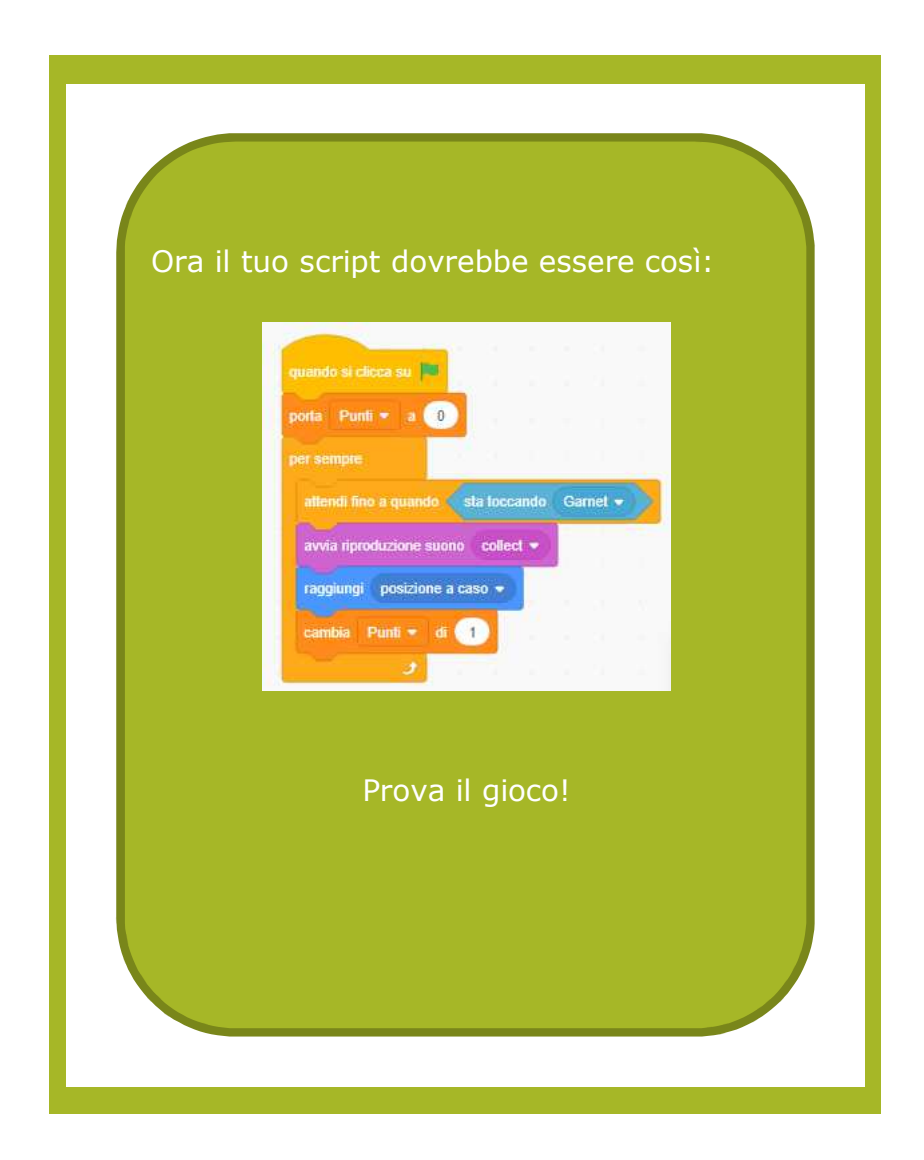

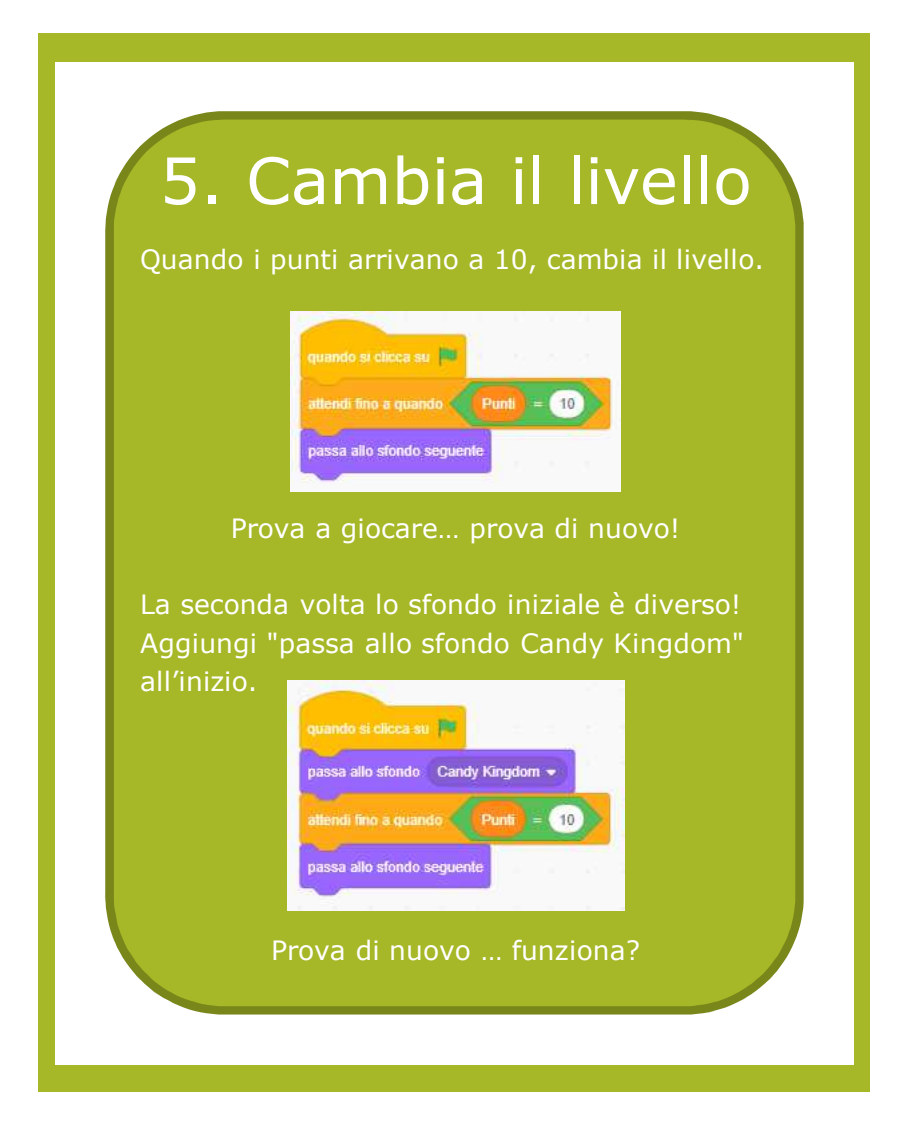

Ora il gioco è completo, ma tu continua a programmare:

- Aggiungi un livello quando punti è 20
- Cambia personaggio
- Cambia l'oggetto che raccogli

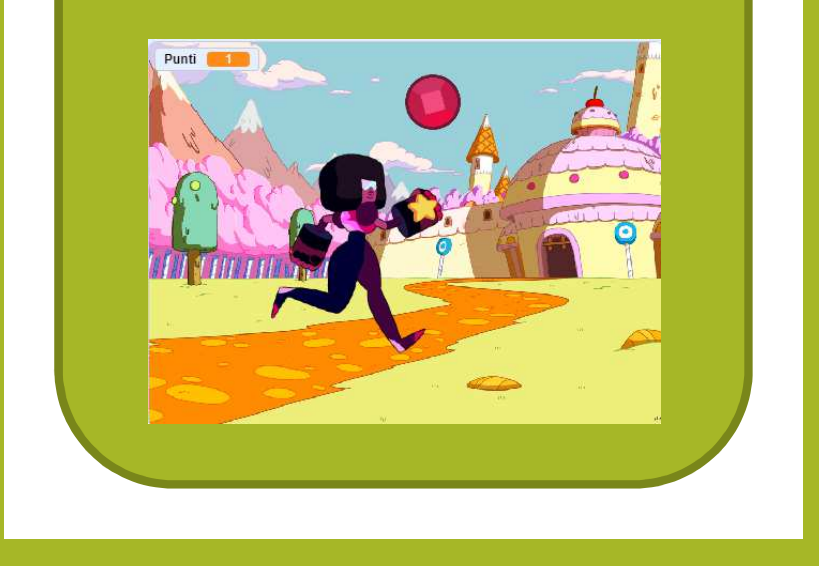

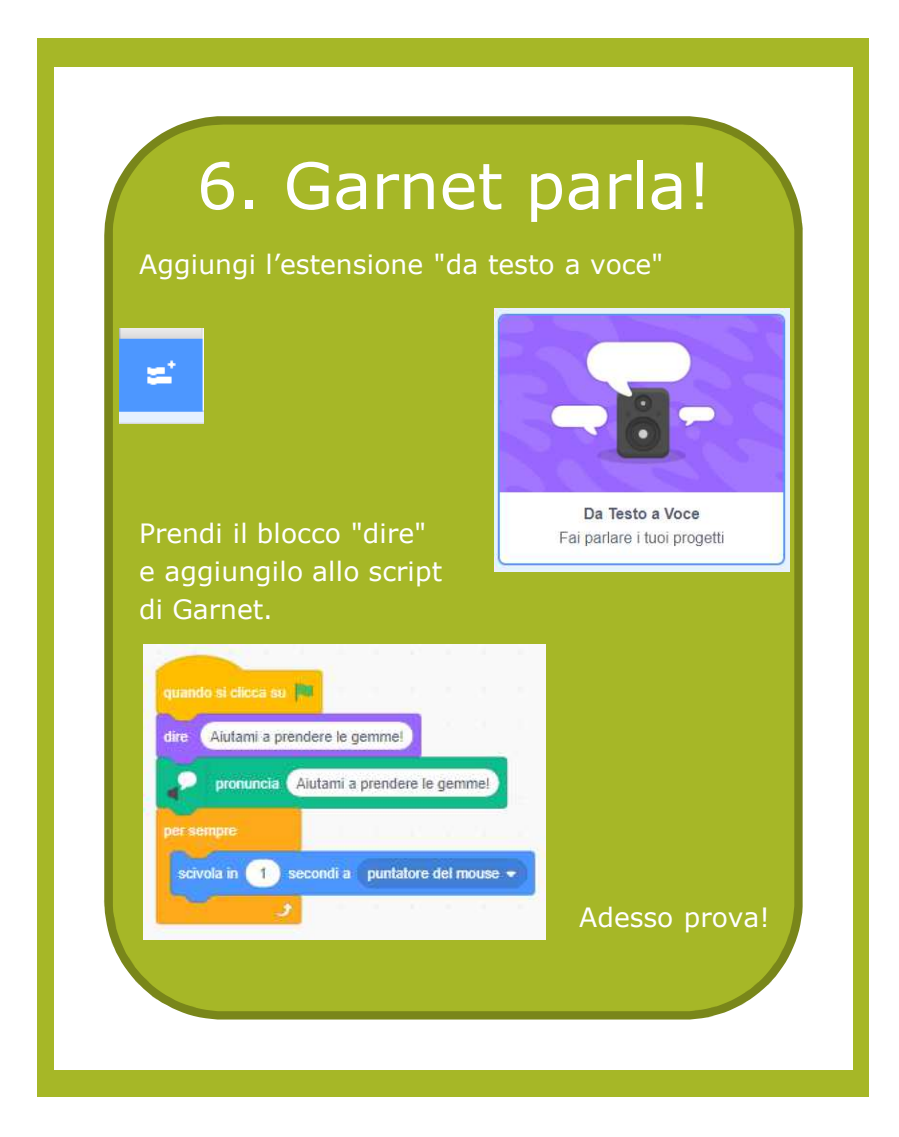

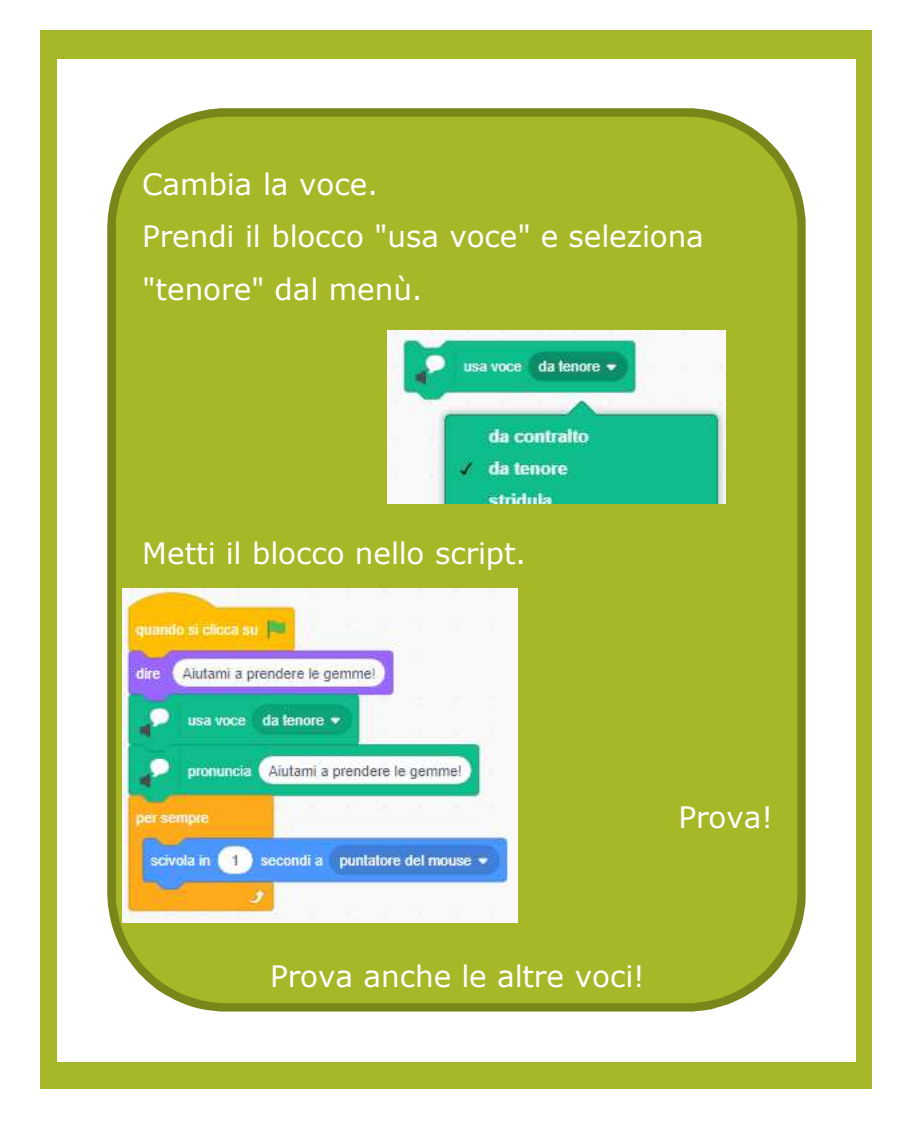